# Pilot: Cambridge Historical Commission Building Files Digitize > Catalog > Expose > Explore > Preserve

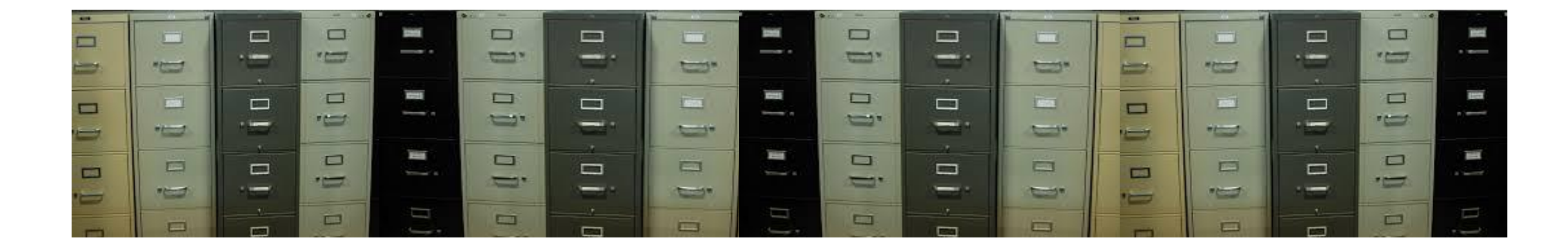

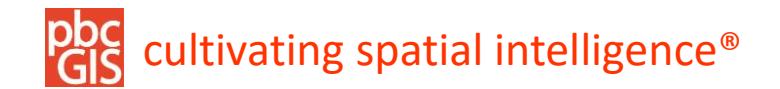

December 18, 2017

#### Cambridge Building Files Collection: Digitize, Catalog, Expose, Explore, and Preserve

The Cambridge Historical Commission conducted a building survey in the early 1970s. A photo was taken and a survey form completed for each of the 16,000 buildings in the city. Each form was placed in a manila folder in a file cabinet. Over the years additional information was placed into these folders as additional research was conducted on particular buildings as part of the commission's official business or as other information turned up in newspaper articles or a variety of other documents which have been contributed or gathered by CHC staff. By now the Building Files collection occupies 16 four-drawer file cabinets. Each manilla folder is titled with a range of addresses.

This project, initiated by Charles Sullivan, Director of the Cambridge Historical Commission, and Emily Gonzalez, CHC Archivist, is intended to

- Develop a workflow for scanning and cataloging the documents
- Create a searchable catalog for the items
- Work with Cambridge GIS to incorporate building files which will allow the documents to be linked with other documents about buildings and for exploring the documents on historic maps.

In addition to accomplishing these practical capabilities, the project is oriented by several concerns related to long-term information stewardship:

Assure that digital resources and associated documentation are secure against mishaps, natural disasters and natural decay.

Assure that resources and associated metadata are always interoperable between a variety of standards-based repository tools.

Provide a means of entering and preserving new information, including artifacts that are born digital.

Look forward to providing a platform for linking information form the Building Files collection to web-based applications and scholarship, including applications such as the Massachusetts Cultural Resource Information System.

#### Participants:

Charles Sullivan, Director, Cambridge Historical Commission Emily Gonzalez, Cambridge Historical Commission Archivist Meta Partenheimer, Sarah Burks, Cambridge Historical Commission Jeff Amero, and Katherine Grillo Cambridge GIS Peter Stott, Massachusetts Cultrual Resouces Information System Paul Cote, pbcGIS.com

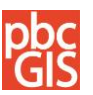

## Folders and Items (Existing)

64 File drawers of documentation about Cambridge Buildings

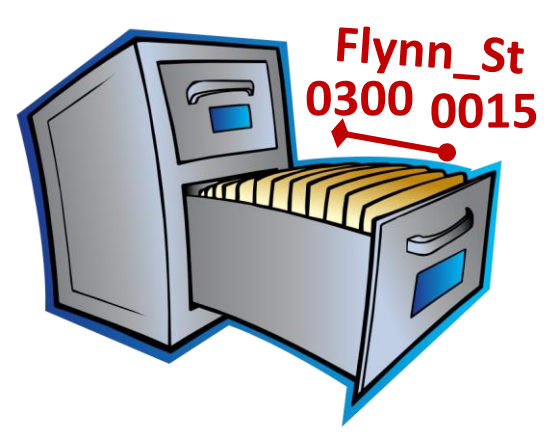

16,000 Folders, each more or less related to a property or building

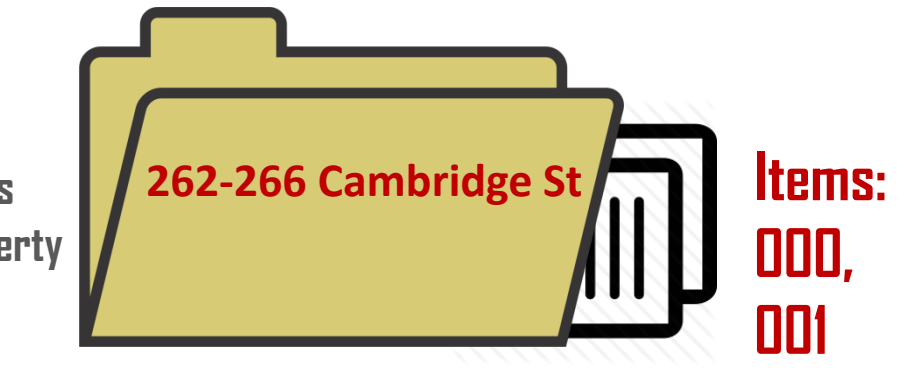

## **1. Put Items and Pages in Order**

Prepare batches of folders for scanning.

**Cover Sheet for Each folder** 

Multi-Page Documents, Photo Front and Reverse

| -                  | 1//////              |
|--------------------|----------------------|
|                    | a <del>nn</del> ag   |
| 21                 | P2                   |
| - 2                | 1 - 1                |
| <del>((()</del> )) | V <del>4444</del> /3 |

Get advice from vendors on pre-organization.

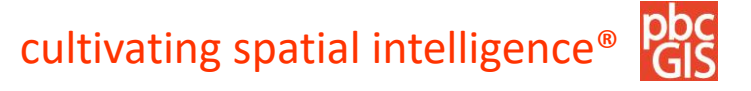

## Scanning Workflow & Naming Scheme (ideas)

Rough Sort of Item Types: Categories could be applied by quick visual inspection during, or after? scanning process.

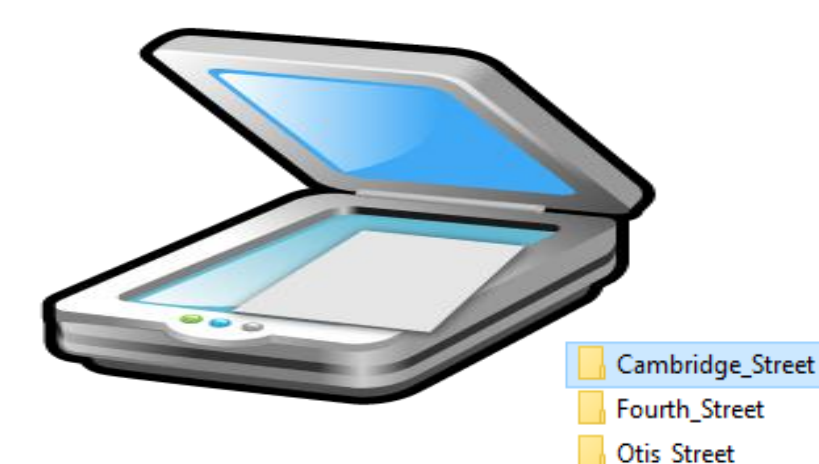

Rough Sort of Item Types: May also be accomplished in a QA process as batches of scans are checked and uploaded to Omeka www.pbcGIS.com

- Al: Architectural Inventory Form
- RF: Research Form
- PE: Exterior View
- PI: Interior Detail
- AM: Article or Monograph
- RN: Research Notes

- OB: Official Business
- CS: Contact Sheet
- PL: Plan
- LT: Letter
- UC: Unclassified
- HS: Historic Building Survey

5

## ScanID = 264-266\_Cambridge\_St\_001p001-AI.tif

- 256\_Cambridge\_St
  262-266\_Cambridge\_St
  276\_Cambridge\_St
  292\_Cambridge\_St
  304-306\_Cambridge\_St
  308\_Cambridge\_St
  314-316\_Cambridge\_St
  320-34x\_Cambridge\_St
- 262-266\_Cambridge\_St\_000-PE.jpg JPG File 84.2 KB
- 262-266\_Cambridge\_St\_002p002-RF .jpg JPG File
  - 262-266\_Cambridge\_St\_004p003-R N.jpg JPG File
  - 262-266\_Cambridge\_St\_008-PL.jpg JPG File 965 KB

- 262-266\_Cambridge\_St\_001-Al.jpg
   JPG File
   598 KB
  - 262-266\_Cambridge\_St\_004p001-R N.jpg JPG File
- 262-266\_Cambridge\_St\_006-CS.jpg JPG File 973 KB
- 262-266\_Cambridge\_St\_009p001-R N.jpg JPG File

cultivating spatial intelligence

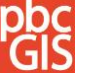

## **Tools for Post-Scanning Rough Sort**

Drag and Drop Item Type Assignment.

Open Folder with Large Tiles View

Visually select files of a particular type.

Select many, then drag and drop onto the appropriate Type Changer tool

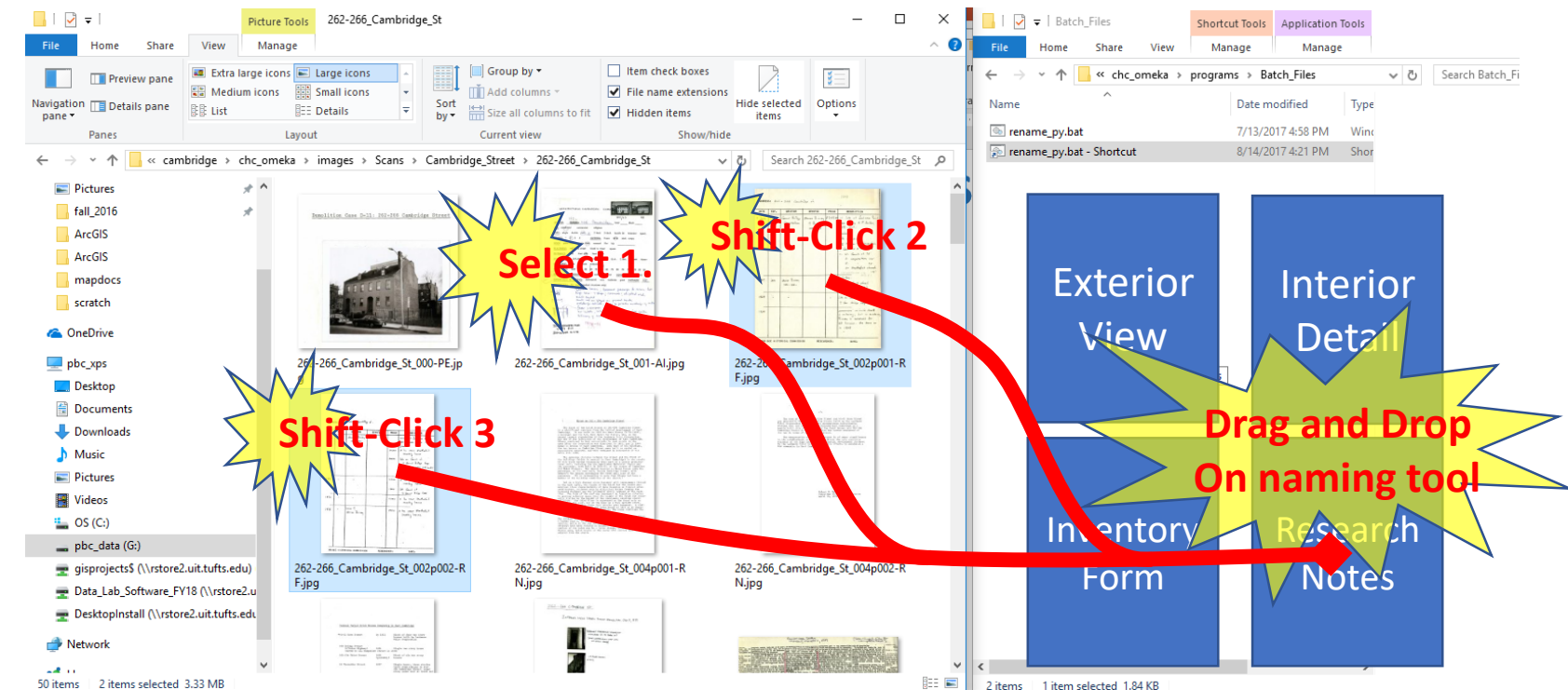

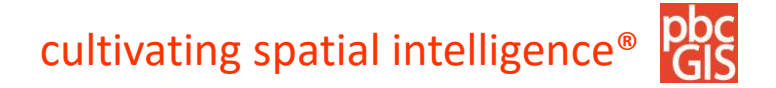

## **Geocode Addresses and Supplement Master Address List**

(Using & Extending Cambridge Master Address file)

A script creates a table of all addresses suitable for geocoding in ArcMap

ArcMap Geocoding Process is flexible regarding spelling.

Addresses not matched are added to table of Historical address points.

Future geocoding is made using a union of the official address points and the CHC Historical Address Points

Result is a dictionary of all CHC Addresses with:

- Latitude
- Longitude,
- Map-Lot
- Building\_ID

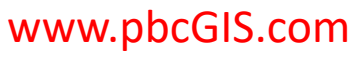

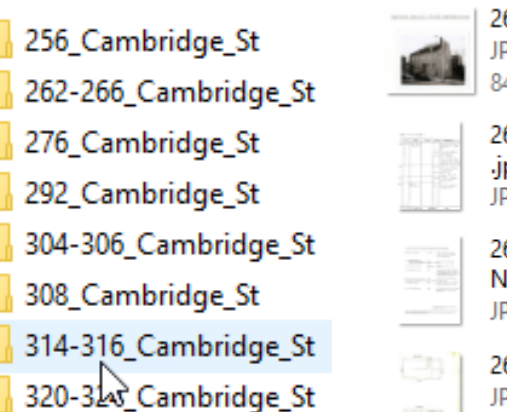

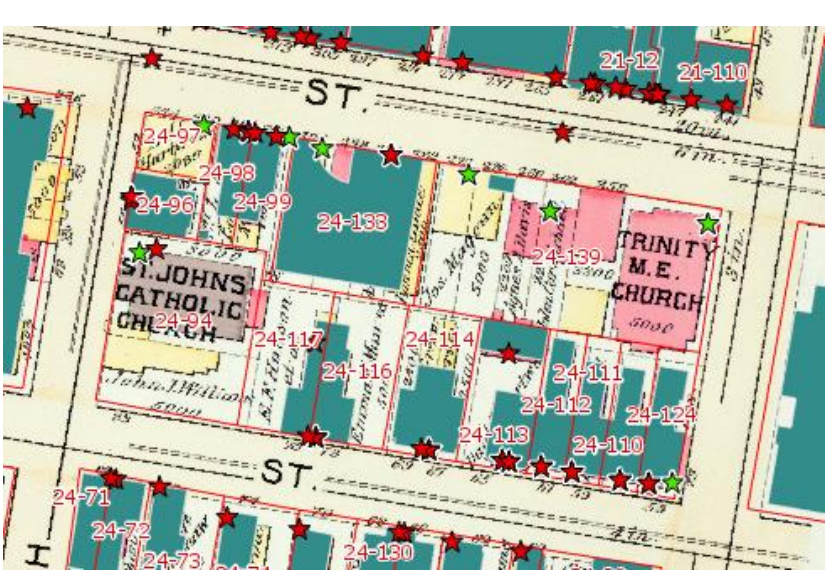

| - | 262-266_Cambridge_St_000-PE.jpg |
|---|---------------------------------|
| 6 | JPG File                        |
| - | 84.2 KB                         |

262-266\_Cambridge\_St\_002p002-RF .jpg JPG File

262-266\_Cambridge\_St\_004p003-R N.jpg JPG File

262-266\_Cambridge\_St\_008-PL.jpg JPG File 965 KB

```
      262-266_Cambridge_St_001-Al.jpg

      JPG File

      598 KB

      262-266_Cambridge_St_004p001-R

      N.jpg

      JPG File

      262-266_Cambridge_St_006-CS.jpg

      JPG File

      973 KB

      262-266_Cambridge_St_009p001-R

      N.jpg
```

JPG File

| Shape | Full_Addr         | BldglD | ml     | POINT_X    | POINT_Y   |
|-------|-------------------|--------|--------|------------|-----------|
| Point | 39 Fourth St      | 416-31 | 23-36  | -71.081493 | 42.371644 |
| Point | 113-A Fourth St   | 530-10 | 26-81  | -71.08247  | 42.368326 |
| Point | 111 Fourth St     | 530-6  | 26-80  | -71.082266 | 42.368371 |
| Point | 113 Fourth St     | 530-12 | 26-81  | -71.082312 | 42.368311 |
| Point | 119-1/2 Fourth St | 530-31 | 26-151 | -71.08254  | 42.368102 |
| Point | 117 Fourth St     | 530-24 | 26-150 | -71.082433 | 42,86817  |
| Point | 105 Fourth St     | 507-34 | 26-59  | -71.082241 | 42.368683 |
| Point | 106 Fourth St     | 514-19 | 24-2   | -71.081914 | 42.36875  |
| Point | 104 Fourth St     | 514-16 | 24-3   | -71.081913 | 42.368833 |
| Point | 118-R Fourth St   | 533-14 | 17-22  | -71.081987 | 42.368169 |
| Point | 106-R Fourth St   | 514-19 | 24-2   | -71.081821 | 42.368741 |
| Point | 23 Fourth St      |        | 22-142 | -71.081455 | 42.372479 |

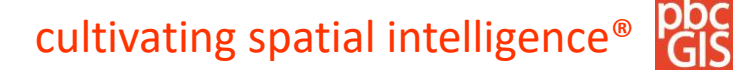

## **Data Round-Up Scripts**

For each image file in the scans folder:

Use the item-type dictionary to apply meaningful titles and keywords

Use the Address Points dictionary to look up the coordinates, building-ID and Map-Lot.

Write a comma-delimted table formatted for the Omeka CSV import tool

Future version could:

- Embed the metadata and coordinates into the image files themselves.
- Import the collection into any content management system that permits
   www.pbcssstematic import.

|                                      | Control of the second second s |                                         |
|--------------------------------------|----------------------------------------------------------------------------------------------------|-----------------------------------------|
| 62-266_Cambridge_St_000-PE.jp        | 262-266_Cambridge_St_001-Al.jpg                                                                                                    | 262-266_Cambridge_St_002p001-R<br>F.jpg |
|                                      |                                                                                                    | erta<br>erta/stocorera:                 |
| 62-266_Cambridge_St_002p002-R<br>Jpg | 262-266_Cambridge_St_004p001-R<br>Njpg                                                                                                    | 262-266_Cambridge_St_004p002-R<br>N.jpg |

Identi chc\_b

chc\_bf

i chc\_bf chc\_bf chc\_bf

8 chc\_bit 9 chc\_bit 0 chc\_bit

1 chc\_bi 2 chc\_bi 3 chc bi

4 chc b

5 chc\_b 6 chc\_b

7 chc\_b 8 chc b

9 chc\_bf 0 chc\_bf 1 chc\_bf

2 chc\_bf 3 chc\_bf

25 chc\_bf 26 chc bf

| Shape | Full_Addr         | BldgID | ml     | POINT_X    | POINT_Y   |
|-------|-------------------|--------|--------|------------|-----------|
| Point | 39 Fourth St      | 416-31 | 23-36  | -71.081493 | 42.371644 |
| Point | 113-A Fourth St   | 530-10 | 26-81  | -71.08247  | 42.368326 |
| Point | 111 Fourth St     | 530-6  | 26-80  | -71.082266 | 42.368371 |
| Point | 113 Fourth St     | 530-12 | 26-81  | -71.082312 | 42.368311 |
| Point | 119-1/2 Fourth St | 530-31 | 26-151 | -71.08254  | 42,368102 |
| Point | 117 Fourth St     | 530-24 | 26-150 | -71.082433 | 42,86817  |
| Point | 105 Fourth St     | 507-34 | 26-59  | -71.082241 | 42.368683 |
| Point | 106 Fourth St     | 514-19 | 24-2   | -71.081914 | 42.36875  |
| Point | 104 Fourth St     | 514-16 | 24-3   | -71.081913 | 42.368833 |
| Point | 118-R Fourth St   | 533-14 | 17-22  | -71.081987 | 42.368169 |
| Point | 106-R Fourth St   | 514-19 | 24-2   | -71.081821 | 42.368741 |
| Point | 23 Fourth St      |        | 22-142 | -71.081455 | 42.372479 |

#### AI: Architectural inventory form

- RF: Research Form
- PE: Exterior View
- PI: Interior Detail
- AM: Article or Monograph
- RN: Research Notes

|                      |             |              |            |                     | PY       |                |           |            |          |           |        |           |           |            |
|----------------------|-------------|--------------|------------|---------------------|----------|----------------|-----------|------------|----------|-----------|--------|-----------|-----------|------------|
| A                    |             | В            | С          | D                   | F        | н              |           | J          | K        | L         | M      | N         | 0         | Р          |
| er                   | Collection  |              | OmekaLC    | OmekaTyj It         | -65      | Title          | Publisher | Rights     | latitude | longitude | MapLot | BuildingI | Address   | CHCDocT    |
| 256_Cambridge_St     | chc_bf_256_ | Cambridge_St | Collection |                     |          | CHC Build      | Cambridg  | Please ale | 42.37092 | -71.08    | 24-139 |           | 256 Cambi | Collec     |
| 256_Cambridge_St_000 | chc_bf_256_ | Cambridge_St | Item       | CHC Build chc_bt_25 | Building | g   Exterior \ | Cambridg  | Please ale | 42.37092 | -71.08    | 24-139 |           | 256 Cambi | Exterior   |
| 256_Cambridge_St_001 | chc_bf_256_ | Cambridge_St | Item       | CHC Build chc_bf_25 | Researc  | ch Research    | Cambridg  | Please ale | 42.37092 | -71.08    | 24-139 |           | 256 Cambi | Researc    |
| 256_Cambridge_St_002 | chc_bf_256_ | Cambridge_St | Item       | CHC Build chc_bf_25 | Article  | N Article or   | Cambridg  | Please ale | 42.37092 | -71.08    | 24-139 |           | 256 Cambi | Article    |
| 256_Cambridge_St_003 | chc_bf_256_ | Cambridge_St | Item       | CHC Build chc_bf_25 | Photog   | rar Contact S  | Canudridg | Please ale | 42.37092 | -71.08    | 24-139 |           | 256 Cambi | Contact \$ |
| 256_Cambridge_St_004 | chc_bf_256_ | Cambridge_St | Item       | CHC Build chc_bf_25 | Article  | N Article or   | Cambridg  | Please ale | 42.37092 | -71.08    | 24-139 |           | 256 Cambi | Article    |
| 256_Cambridge_St_005 | chc_bf_256_ | Cambridge_St | Item       | CHC Build chc_bf_25 | Researc  | ch Research    | Cambridg  | Please ale | 42.37092 | -71.08    | 24-139 |           | 256 Cambi | Researc.   |
| 256_Cambridge_St_006 | chc_bf_256_ | Cambridge_St | Item       | CHC Build chc_bf_25 | Researc  | h Research     | Cambridg  | Please ale | 42.37092 | -71.08    | 24-139 |           | 256 Cambi | Researc    |
| 256_Cambridge_St_007 | chc_bf_256_ | Cambridge_St | Item       | CHC Build chc_bf_25 | Article  | N Article or   | Cambridg  | Please ale | 42.37092 | -71.08    | 24-139 |           | 256 Cambi | Article    |
| 256_Cambridge_St_008 | chc_bf_256_ | Cambridge_St | Item       | CHC Build chc_bf_25 | Article  | N Article or   | Cambridg  | Please ale | 42.37092 | -71.08    | 24-139 |           | 256 Cambi | Article or |
| 256_Cambridge_St_009 | chc_bf_256_ | Cambridge_St | Item       | CHC Build chc_bf_25 | Article  | N Article or   | Cambridg  | Please ale | 42.37092 | -71.08    | 24-139 |           | 256 Cambi | Article    |
| 256_Cambridge_St_010 | chc_bf_256_ | Cambridge_St | Item       | CHC Build chc_bf_25 | Article  | N Article or   | Cambridg  | Please ale | 42.37092 | -71.08    | 24-139 |           | 256 Cambi | Article ເ  |
| 256_Cambridge_St_011 | chc_bf_256_ | Cambridge_St | Item       | CHC Build chc_bf_25 | Article  | N Article or   | Cambridg  | Please ale | 42.37092 | -71.08    | 24-139 |           | 256 Cambi | Article 🕋  |
| 256_Cambridge_St_012 | chc_bf_256_ | Cambridge_St | Item       | CHC Build chc_bf_25 | Article  | N Article or   | Cambridg  | Please ale | 42.37092 | -71.08    | 24-139 |           | 256 Cambi | Article    |
| 256_Cambridge_St_013 | chc_bf_256_ | Cambridge_St | Item       | CHC Build chc_bf_25 | Article  | N Article or   | Cambridg  | Please ale | 42.37092 | -71.08    | 24-139 |           | 256 Cambi | Article or |
| 256_Cambridge_St_014 | chc_bf_256_ | Cambridge_St | Item       | CHC Build chc_bf_25 | Article  | Article or     | Cambridg  | Please ale | 42.37092 | -71.08    | 24-139 |           | 256 Cambi | Article    |
| 256_Cambridge_St_015 | chc_bf_256_ | Cambridge_St | Item       | CHC Build chc_bf_25 | Researc  | h Research     | Cambridg  | Please ale | 42.37092 | -71.08    | 24-139 |           | 256 Cambi | Researc.   |
| 256_Cambridge_St_016 | chc_bf_256_ | Cambridge_St | Item       | CHC Build chc_bf_25 | Article  | N Article or   | Cambridg  | Please ale | 42.37092 | -71.08    | 24-139 |           | 256 Cambi | Article 🖉  |
| 256_Cambridge_St_017 | chc_bf_256_ | Cambridge_St | Item       | CHC Build chc_bf_25 | Archite  | ctι Site Plan: | Cambridg  | Please ale | 42.37092 | -71.08    | 24-139 |           | 256 Cambi | Site Pi    |
| 256_Cambridge_St_018 | chc_bf_256_ | Cambridge_St | Item       | CHC Build chc_bf_25 | Building | g   Exterior V | Cambridg  | Please ale | 42.37092 | -71.08    | 24-139 |           | 256 Cambi | Exterior   |
| 256_Cambridge_St_020 | chc_bf_256_ | Cambridge_St | Item       | CHC Build chc_bf_25 | Building | g   Exterior V | Cambridg  | Please ale | 42.37092 | -71.08    | 24-139 |           | 256 Cambi | Exteri     |
| 256_Cambridge_St_021 | chc_bf_256_ | Cambridge_St | Item       | CHC Build chc_bf_25 | Building | g   Exterior V | Cambridg  | Please ale | 42.37092 | -71.08    | 24-139 |           | 256 Cambi | Exterio    |
| 256_Cambridge_St_022 | chc_bf_256_ | Cambridge_St | Item       | CHC Build chc_bf_25 | Uncateg  | gor Unccatego  | Cambridg  | Please ale | 42.37092 | -71.08    | 24-139 |           | 256 Cambi | Unccate    |
| 256_Cambridge_St_023 | chc_bf_256_ | Cambridge_St | Item       | CHC Build chc_bf_25 | Historic | al Letter: 25  | Cambridg  | Please ale | 42.37092 | -71.08    | 24-139 |           | 256 Cambi | Letter     |
| 256_Cambridge_St_024 | chc_bf_256  | Cambridge_St | Item       | CHC Build chc_bf_25 | Historic | al Letter: 25  | Cambridg  | Please ale | 42,37092 | -71.08    | 24-139 |           | 256 Cambi | Letter     |

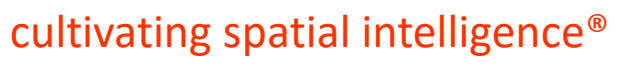

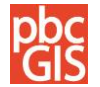

## Import Images and Rough Metadata On-Line Repository (Omeka)

÷

Images and CSV File are uploaded to a cloud server which also has Omeka Installed.

The Omeka Import CSV + Plugin is used to import the images and to create a simple catalog record for each..

| C (1) 40.71.40.          | .46/omeka/admi                                  | n/csv-import-plus/index/map-columns             |                       |              |                         | ର ☆            |  |  |
|--------------------------|-------------------------------------------------|-------------------------------------------------|-----------------------|--------------|-------------------------|----------------|--|--|
| mbridge Historical Bui   | ilding Files Pilot                              |                                                 | Plugins Appearance Us | ers Setting  | s Welcome, Super Us     | er Log Out     |  |  |
| Dashboard                | CSV Impo                                        | ort+                                            |                       |              |                         | Q              |  |  |
| tema                     | Import State                                    | 18                                              |                       |              |                         |                |  |  |
| collections<br>tem Types | Step 2: Map columns to elements, tags, or files |                                                 |                       |              |                         |                |  |  |
| ags                      | Csv file: chc_buil                              | ding_files.csv                                  |                       |              |                         |                |  |  |
| Мар                      | Column<br>header                                | Example from CSV File                           | Map To Element        | Use<br>HTML? | Special values          | Extra<br>data? |  |  |
| SV Import+               | Identifier                                      | chc_bf_256_Cambridge_St                         | Identifier 🔻          |              | Identifier 🔻            | •              |  |  |
| omments                  | Collection                                      | chc_bf_256_Cambridge_St                         | Select Below 🔻        |              | Collection (for item) 🔻 | •              |  |  |
| hibita                   | OmekaLOD                                        | Collection                                      | Select Below          |              | Select Below            | •              |  |  |
|                          | OmekaType                                       |                                                 | Select Below          |              | Select Below            | •              |  |  |
|                          | ItemID                                          |                                                 | Select Below          |              | Select Below            | •              |  |  |
|                          | File                                            |                                                 | Select Below          |              | Files 🔻                 | •              |  |  |
|                          | Tags                                            |                                                 | Select Below          |              | Tags 🔻                  |                |  |  |
|                          | Title                                           | CHC Building Files: 256 Cambridge St            | Title 🔻               |              | Select Below            |                |  |  |
|                          | Publisher                                       | Cambridge Historical Commission                 | Publisher 🔻           |              | Select Below            |                |  |  |
|                          | Rights                                          | Please alert Cambridge Historical Commission of | Rights •              |              | Select Below            |                |  |  |

### **Omeka Tour: What is Omeka?**

Omeka is a free and open-source project of the Roy Rosenzweig Center for History and New Media, George Mason University. www.Omeka.org

Huge community of users and contributors, coders and consultants

Engagement with serious library and cultural preservation projects like Digital Commonwealth and Public Library of America

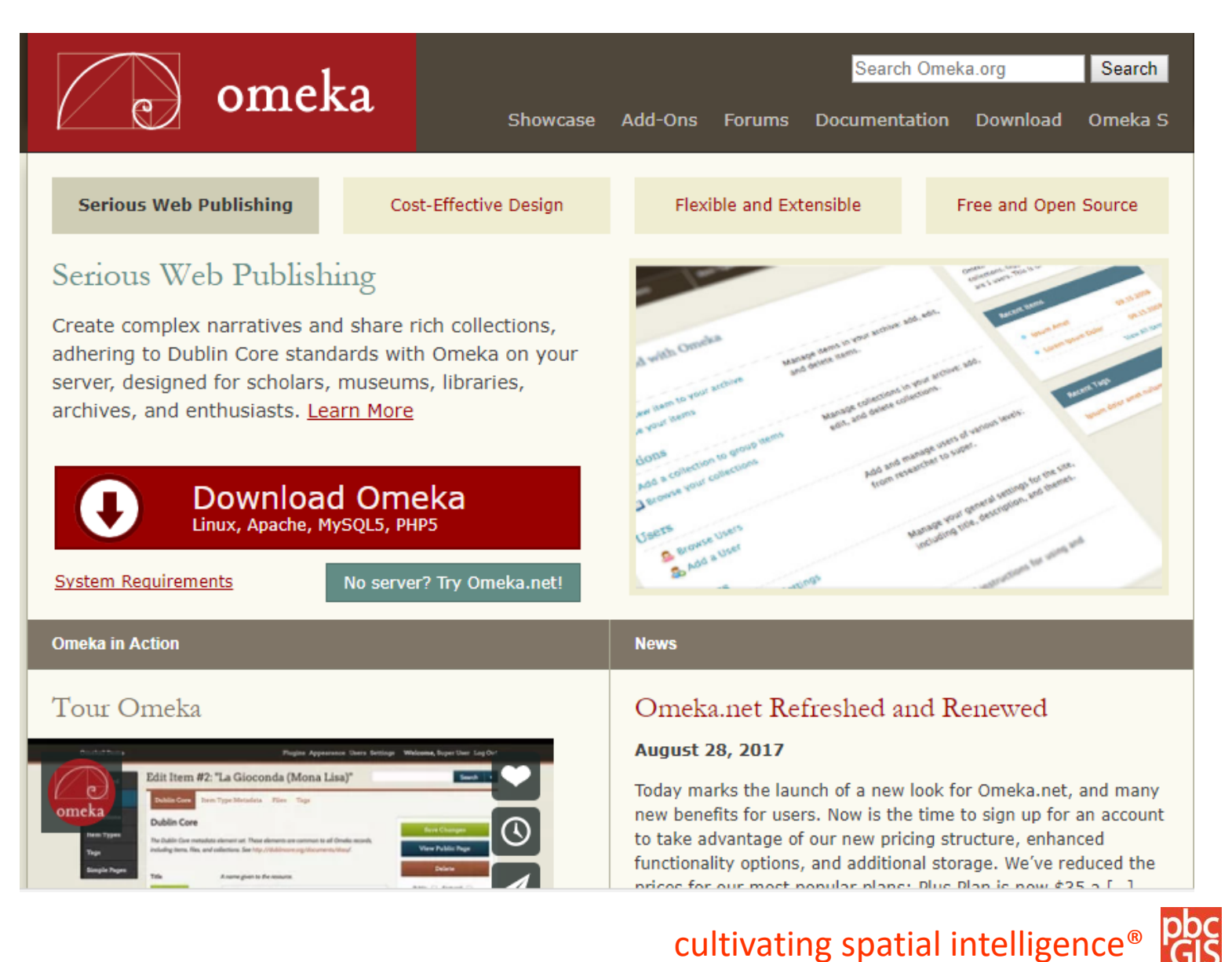

## **Omeka as a Framework for Attaching Knowledge to Digital Resources**

#### Visit: http://40.71.90.46/omeka Cambridge Historical Building Files Pilot Search Omeka data base is organized Browse Items Browse Collections Map as a hierarchy: 262-266 Cambridge St **Collection = Building Files** Featured Item Featured Collection Folder No featured items are available. No featured collections are available. Items are folder contents, can be multi-paged. **Recently Added Items** Try search by Map **Biographical Sketch: 73 Otis St** Try searching by "Title Contains 'Form''' Try searching by "Title Contains 'Form''' Site Plan: 73 Otis St Try searching by "Title Contains 'Form'''

## **Play with Public Omeka Site**

## Visit: <u>http://40.71.90.46/omeka</u>

Click "Map" on the left-hand sidebar to explore items on the map.

This Omeka site is bare-bones for the pilot, but can be made fancier with some free plug-ins see the <u>Cleveland Historical</u> site.

Different levels of access can be established for groups of users.

I'll create "Researcher" accounts for each of you. After some training, Admin role can www.pbccslg.com

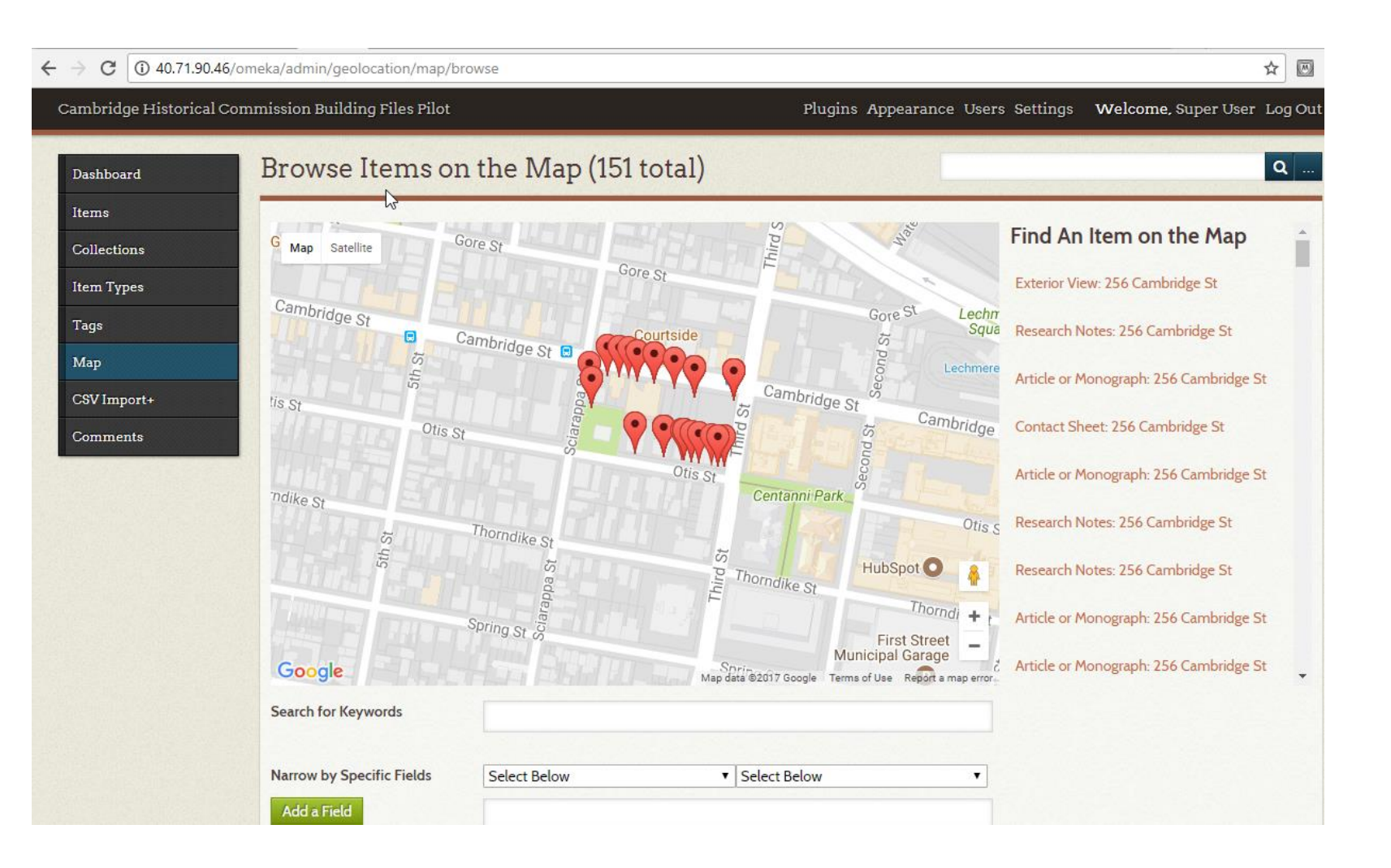

## Play with **Pilot** Web GIS Application

Elements of the same CSV file used to create Items and Collections in the Omeka repository are used to put folders on a web-map from 1890.

Folders are displayed with a tag showing the number of items.

Click on a folder to reveal a URL to an Omeka page showing a thumbnail and title for each item from the slected folder.

This is a very basic GIS web-app that demonstrates how the Building Files items can be explored through GIS. There are many other possibilities.

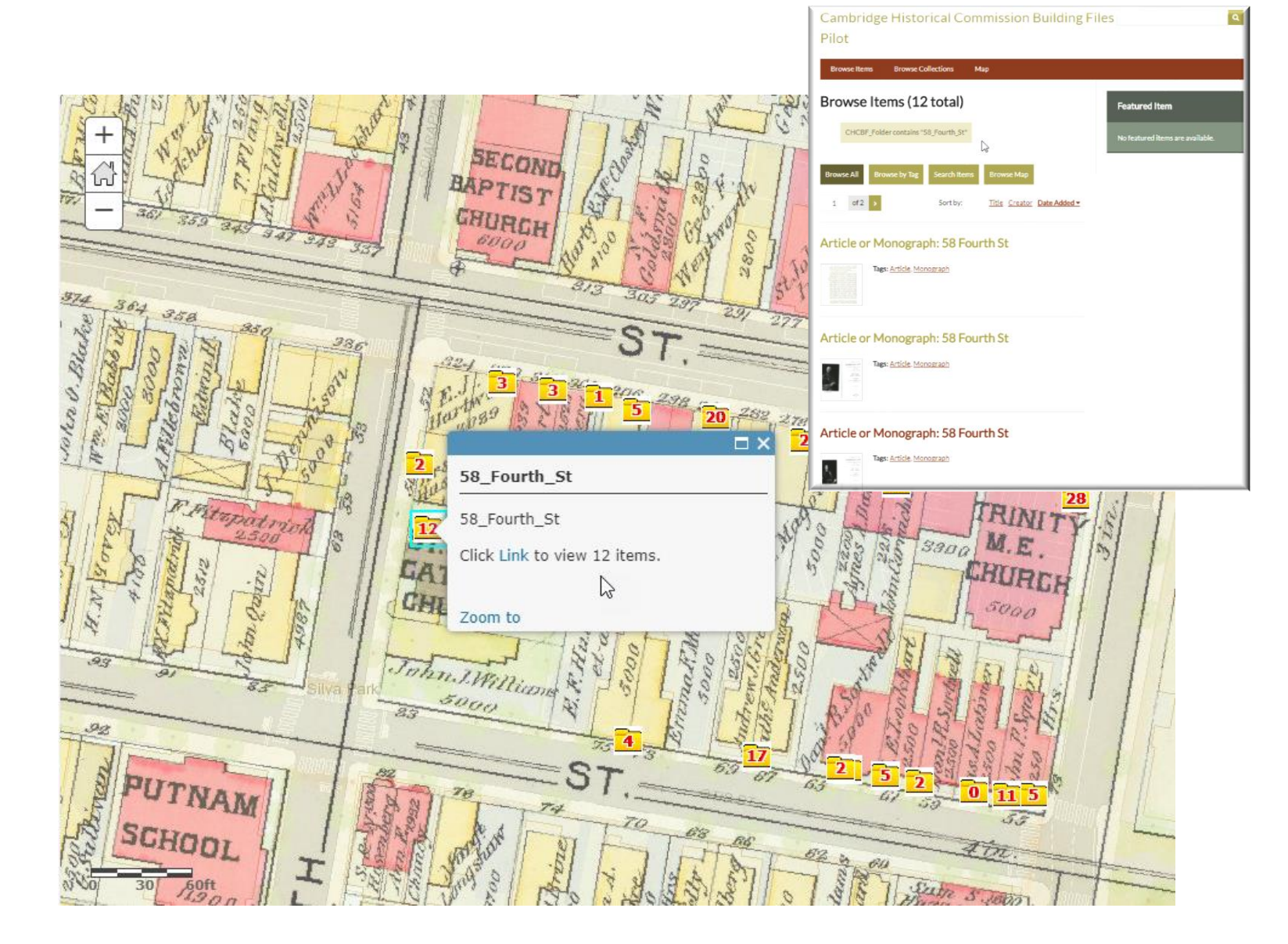

### **Omeka Tour: Super-User Tasks**

Control look, feel and Branding of site using pre-fab "<u>Themes</u>"

### Install Plug-Ins:

- Import CSV Plugin
- Library of Congress and Ghetty Vocabularies
- PDF Viewer / Export Plugin
- Neatline / Time Plugin
- <u>CurateScape Plugin</u> make site like
   <u>ClevelandHistorical.org</u>

### Add and Manage Users

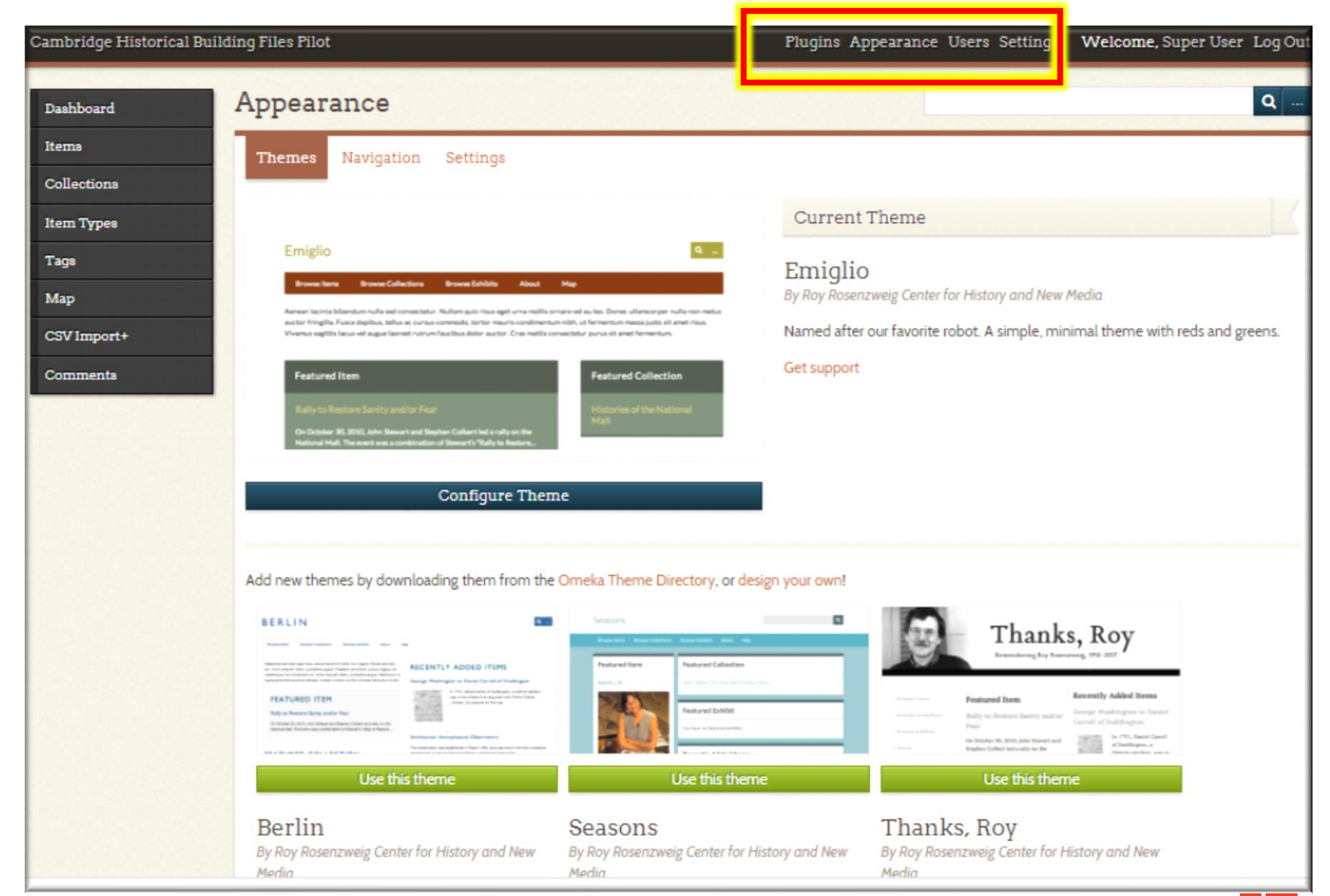

cultivating spatial intelligence®

### **Omeka Tour: Admin User Tasks**

#### **Create new Items**

<u>Upload Files</u> (associate them with Items)

Edit Metadata and Location Info for Items

#### **Create New Item Types**

**<u>Create new metadata fields</u>** and controlled lists (MACRIS-ID)

**Inspect and Edit Tags Globally** 

More Omeka Documentation

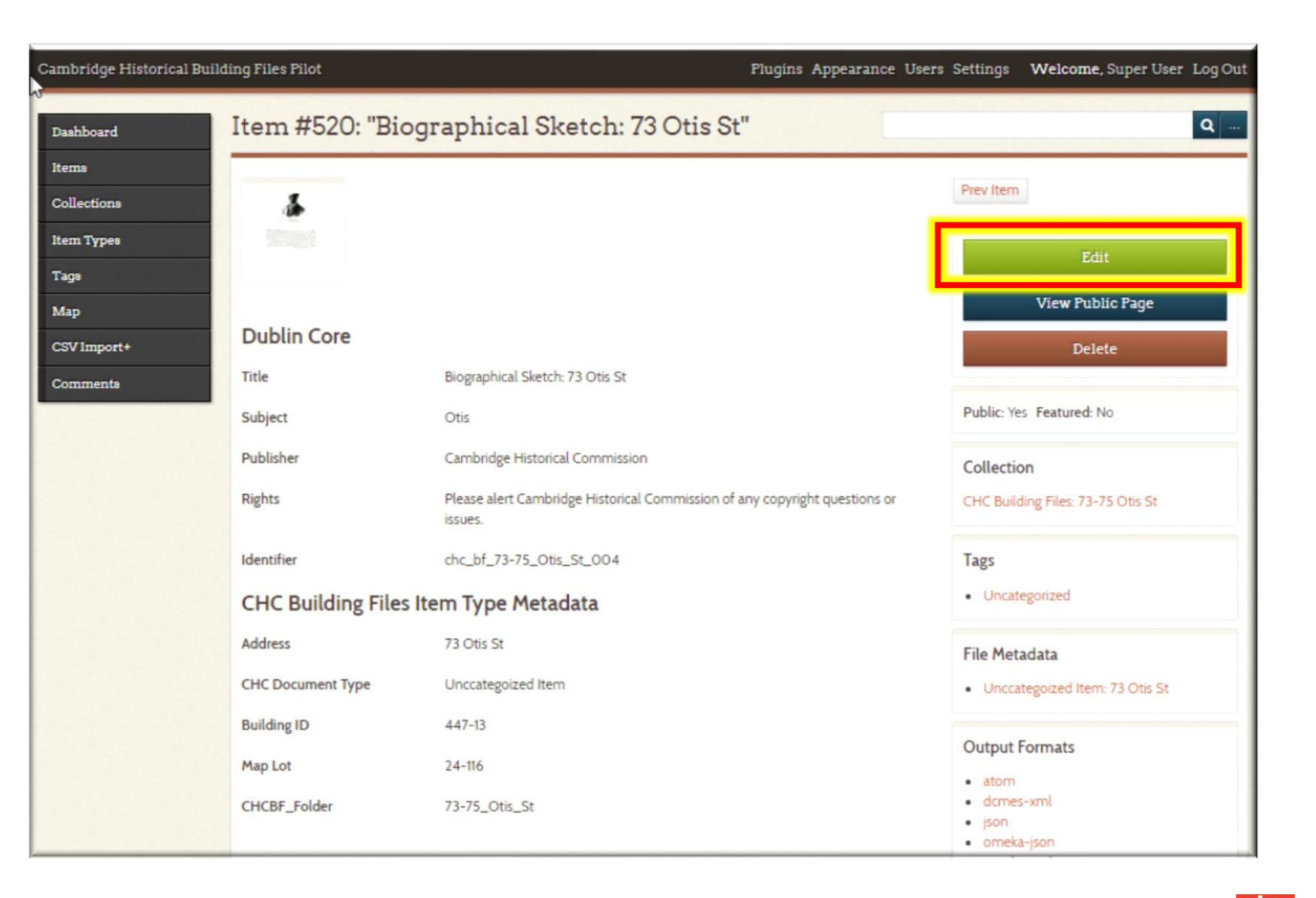

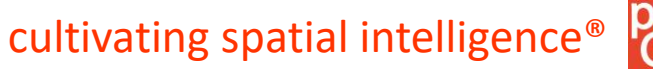

## **Omeka Tour: Create exhibits that use items into ordered, annotated**

presentations.

Omeka Documentation for <u>Exhibit Builder</u>

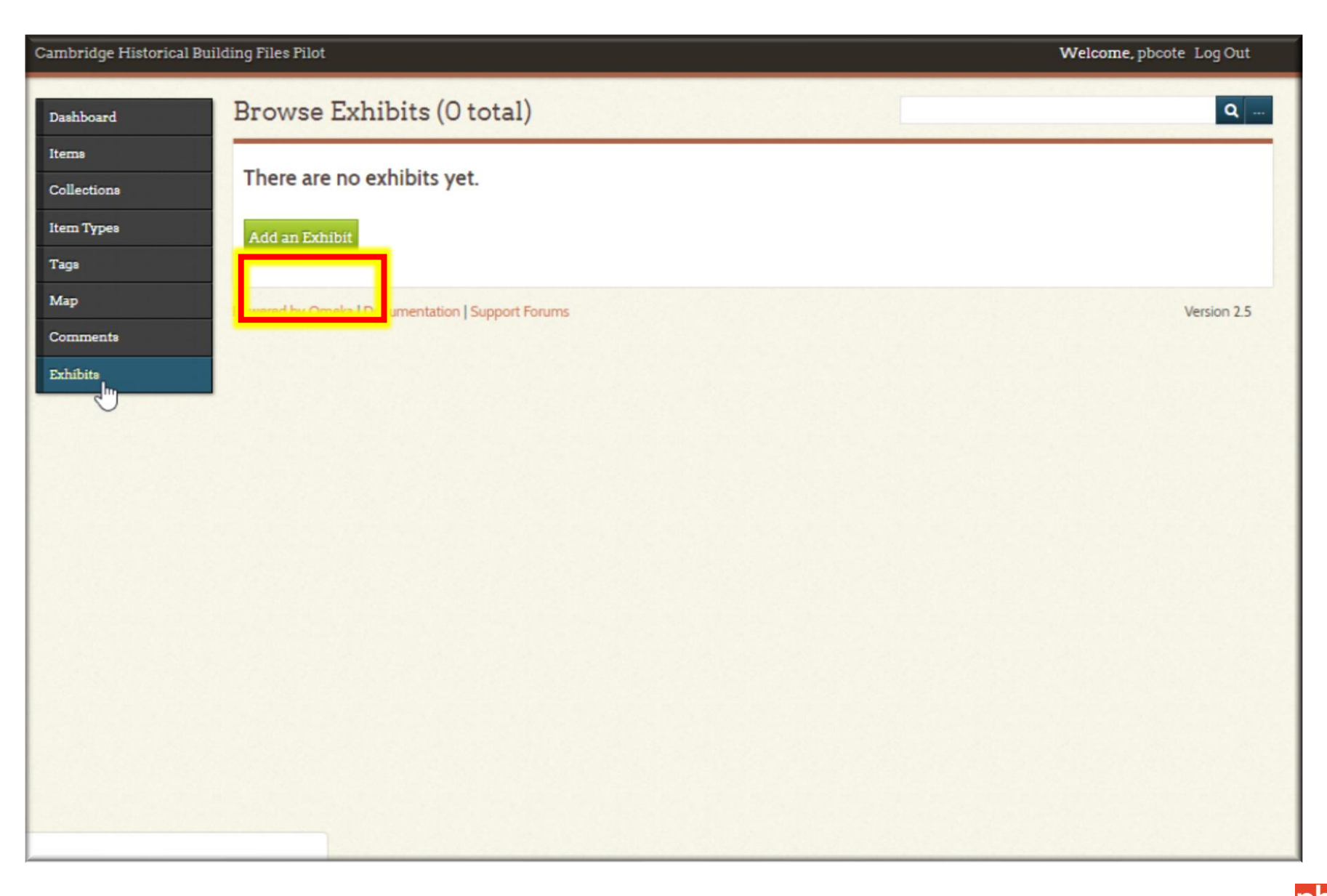

## **Omeka Tour: Export Archive / Backup CSV**

After data has been enhanced in Omeka, Images and item metadata will need to be written out to files with an enhanced CSV catalog

This wil be important for general back-up putposes

This will also be the pathway for importing into the Cambridge **Document Managament System** 

**Omeka Open Archive Initiative** (OAI) Export Tool

#### Search Omeka.org Search omeka Documentation Download Omeka S Showcase Add-Ons Forums Log In Plugins/OaiPmhRepository 2.0 < Plugins DOCUMENTATION The OaiPmhRepository plugin exposes metadata for Omeka items using the Open Archives Initiative Protocol for Metadata Harvesting. This is the reverse of the functionality provided by the Home OaiPmhHarvester plugin. Screencasts Metadata Formats Themes The plugin ships with several default formats. Other plugins can alter these or add their own Appearance Plugins <u>Dublin Core</u> (oai\_dc) · This is required by the OAI-PMH specification for all repositories. Omeka metadata fields are mapped one-to-one with fields for this output format, and it is the preferred format to use with PAGE VIEW the plugin. Page CDWA Lite (cdwalite) Discussion · The mapping between Omeka's metadata and CDWA Lite metadata is more complicated, and View source certain fields may not be populated correctly. The chief advantage of using CDWA Lite output is that file URLs can be output in a controlled format, unlike Dublin Core. Harvesters may therefore History be able to harvest or link to files in addition to metadata. TOOLBOX MODS (mods) This output crosswalks the Dublin Core metadata to MODS using the mapping recommended by What links here the Library of Congress. Related changes

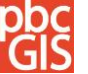

#### cultivating spatial intelligence®

### **Omeka Tour: Export Selected Items and Metadata**

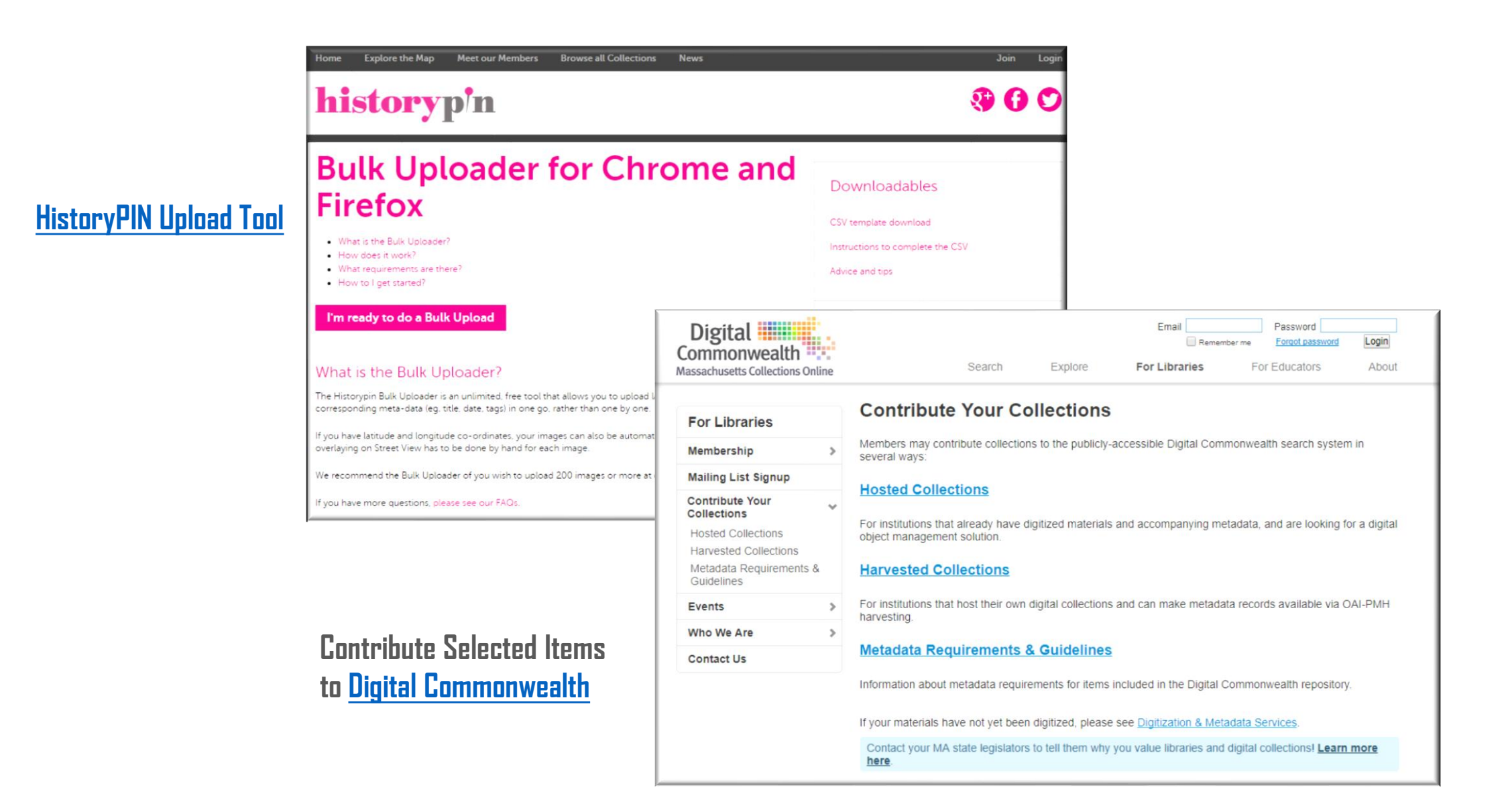

### cultivating spatial intelligence<sup>®</sup>

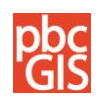

## Resources

These references provide some background on how to organize a digitizing project.

- Digital Public Library of America
   Digital Reformatting and File Management
   <a href="http://dp.la/info/about/projects/public-library-partnerships/digital-reformatting-and-file-management/">http://dp.la/info/about/projects/public-library-partnerships/digital-reformatting-and-file-management/</a>
- National Archives:

Technical Guidelines for Digitizing Archival Materials for Electronic Access: Creation of Production Master Files – Raster Images https://www.archives.gov/files/preservation/technical/guidelines.pdf

Smithsonian Institution
 Digitizing Collections
 https://siarchives.si.edu/what-we-do/digital-curation/digitizing-collections

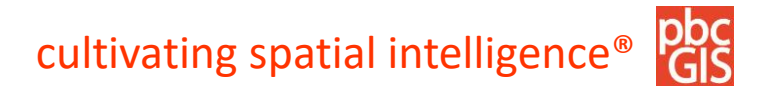